### Подключение адаптера OBDII через WIFI

### Шаг 1:

Установите приложение для работы с адаптером.

Если у Вас смартфон на базе Android, установите приложение TORQUE или DashCommand из Google Play.

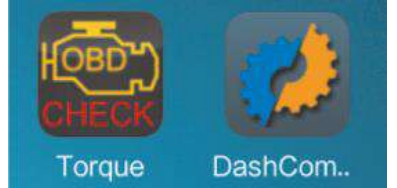

Если у Bac Iphone или Ipad, найдите в App Store приложение DashCommand и установите его.

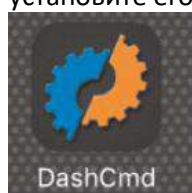

## Шаг 2:

Найдите в автомобиле разъём OBDII и подключите к нему адаптер. Индикатор питания адаптера начнет мигать. Далее устройство перейдёт в режим ожидания.

### Подключение адаптера OBDII через WIFI

### Шаг 1:

Установите приложение для работы с адаптером.

Если у Вас смартфон на базе Android, установите приложение TORQUE или DashCommand из Google Play.

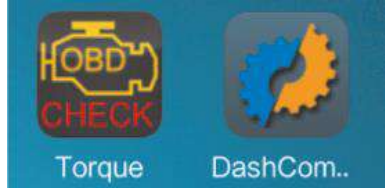

Если у Bac Iphone или Ipad, найдите в App Store приложение DashCommand и установите его.

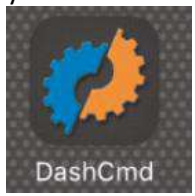

# Шаг 2:

Найдите в автомобиле разъём OBDII и подключите к нему адаптер. Индикатор питания адаптера начнет мигать. Далее устройство перейдёт в режим ожидания.

### Шаг 3:

На смартфоне зайдите в меню «Настройки», включите Wi-Fi, выполните поиск новых устройств и подключитесь к устройству «KONNWEI WIFI».

А. Запустите приложение Torque б. Выберите раздел «Adapter Status» (Настройки адаптера).

В. Выберите пункт «Connection to adapter» (Тип подключения).

Д. Выберите тип подключения «Wi-Fi» е. Перезапустите приложение Torque.

\*DashCommand выполнит подключение автоматически.

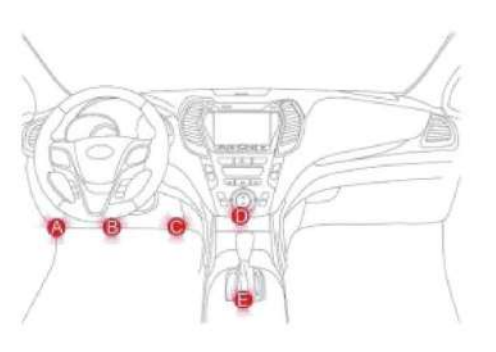

# Шаг 3:

На смартфоне зайдите в меню «Настройки», включите Wi-Fi, выполните поиск новых устройств и подключитесь к устройству «KONNWEI WIFI».

A. Запустите приложение Torqueб. Выберите раздел «Adapter Status»

(Настройки адаптера). В. Выберите пункт «Connection to adapter»

(Тип подключения).

Д. Выберите тип подключения «Wi-Fi»

e. Перезапустите приложение Torque.

\*DashCommand выполнит подключение автоматически.

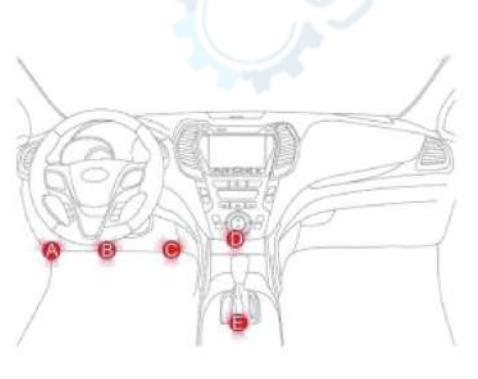

#### Подключение на Android

|                                        | \$ \$ \$ \$ 0 -  |
|----------------------------------------|------------------|
| WLAN                                   | •                |
| CONNECTED                              |                  |
| KONNWEI WIFI<br>Connected, no Internet | (10              |
| JWHX<br>Saved                          | £ \$             |
| AVAILABLE NETWORKS                     |                  |
| 360WiFi-7952                           |                  |
| Bonstyle                               | 1 <del>©</del> 0 |
| ChinaNet-gulb                          | ₽ (¥)            |
| ChinaNet-nCdZ                          |                  |
| ChinaNet-t7X2                          | ₽ † <u>(</u> )   |
| Q                                      |                  |

# Подключение на Android

| < WLAN                                |                |   |      |  |
|---------------------------------------|----------------|---|------|--|
| WLAN                                  |                |   |      |  |
| CONNECTED                             |                |   |      |  |
| KONNWEI WIFI<br>Connected, no Interne | it             |   | ((0- |  |
| JWHX<br>Saved                         |                | 8 | ((c- |  |
| AVAILABLE NETWO                       | RKS            |   |      |  |
| 360WiFi-7952                          |                | 8 | ( t- |  |
| Bonstyle                              |                | 8 | ((:- |  |
| ChinaNet-gulb                         |                | 8 | 0    |  |
| ChinaNet-nCdZ                         |                | 8 | (1-  |  |
| ChinaNet-t7X2                         |                | 8 | (t-  |  |
|                                       | 0              |   |      |  |
|                                       | 10 ( A ) ( A ) |   |      |  |

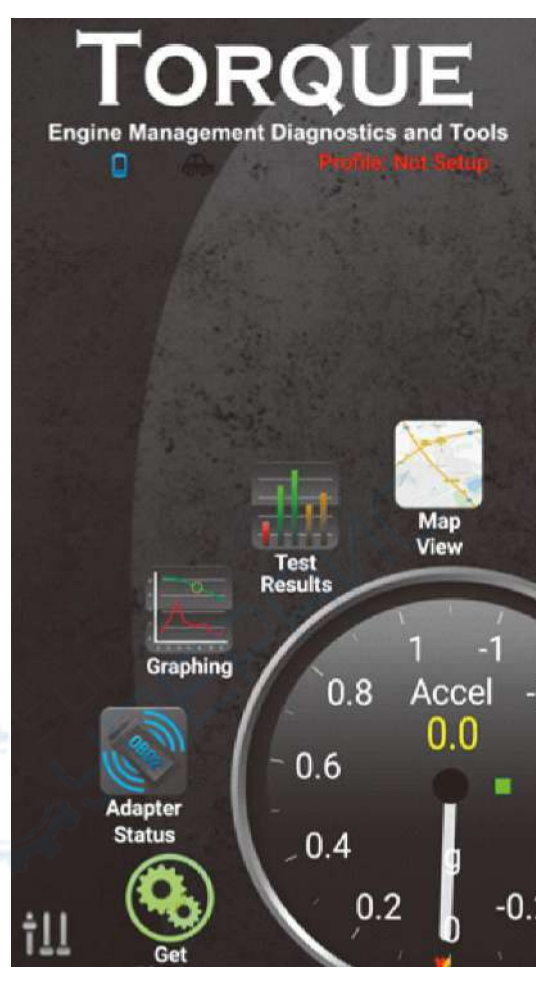

| Engine Man | DRG    | UE<br>nostics and To<br>Homis Nor Setu | ols    |
|------------|--------|----------------------------------------|--------|
|            |        |                                        |        |
|            | Test   | Map<br>View                            |        |
|            | Result |                                        | 7      |
| Gra        | pphing | 1<br>0.8 Acce<br>0.0                   | -1<br> |

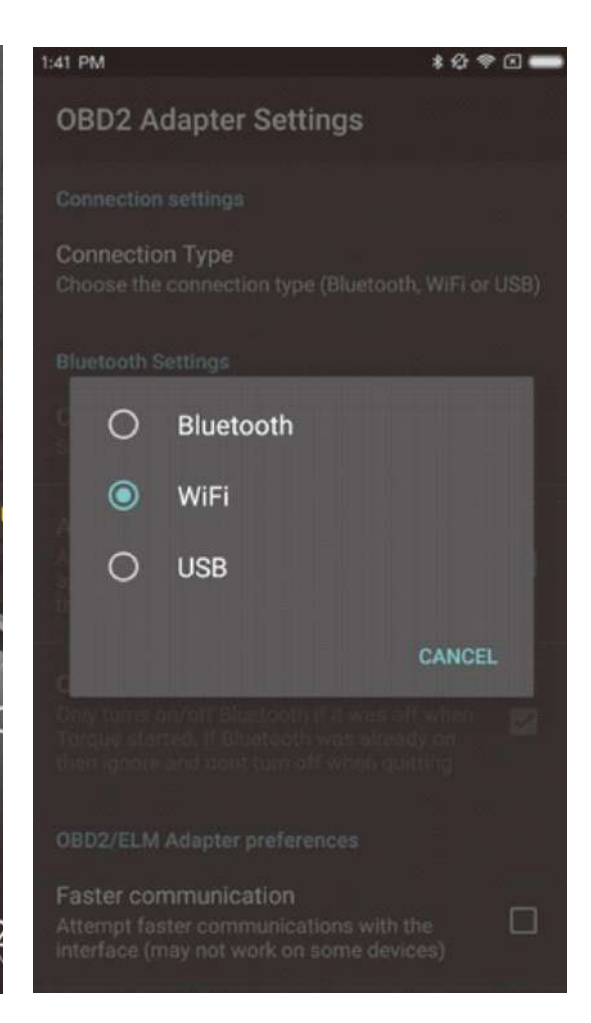

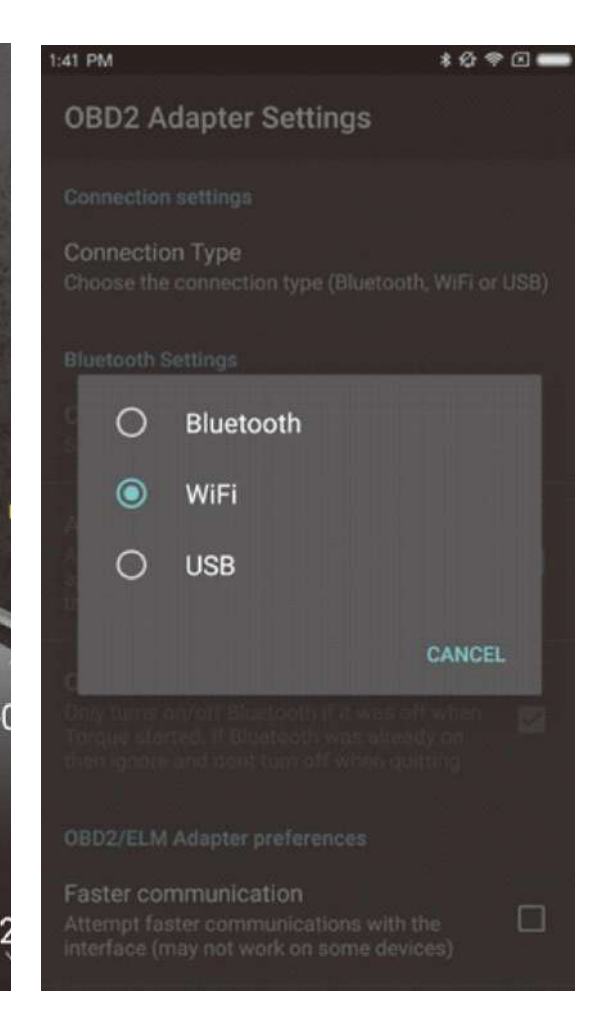

|                                                                                                    | Подключение на        | IOS                   |              |                   |              |                   |                  |             |              |
|----------------------------------------------------------------------------------------------------|-----------------------|-----------------------|--------------|-------------------|--------------|-------------------|------------------|-------------|--------------|
| 1:41 PM © \$ \$ \$ \$                                                                                                    |                       | 6:53 PM 🛞             | • =          |                   | mand         | <b>1</b>          | ach Comm         | nand        |              |
| Adapter Status Information                                                                                                    | : < Settings          | WLAN                  |              |                   |              |                   |                  |             |              |
| Connection to adapter                                                                                                    |                       |                       | 2            | 2003 Audi A4I 2.5 |              | 2003 Audi A4I 2.5 |                  | 2.5         |              |
| Are you connected to the OBD2 adapter? Yes - Connected to: WI-FI                                                                                                    | WLAN                  |                       | Oper         | ning OBD-II Conne | ection       | TUESDA            | Y AUG 30, 2016 / | 1:45 PM     | 80           |
| Connection to ECU<br>Can the adapter talk OK to the vehicle ECU?                                                                                                    | KONNWEI W             | 'IFI 🤶                | () OSHBOARDS | GAUGES            | PERFORMANCE  | DASHBOARDS        | GAUGES           |             | 40           |
| Adapter Frror Count                                                                                                    | CHOOSE A NETWOR       | K 3                   |              |                   |              |                   |                  |             | 20           |
| This should stay on 0, if not then you potentially have a faulty adapter.                                                                                                    | Bonstyle              | ê <del>ç</del>        |              | Q                 |              |                   | Ğ                |             |              |
| Adapter Manufacturer                                                                                                    | JWHX                  | € <del>?</del>        | DATA GRID    | DIAGNOSTICS       | VEHICLE      | DATA GRID         | DIAGNOSTICS      | VEHICLE     | 1/4          |
| Who made the OBD2 adapter<br>OBDII to R\$232 Interpreter                                                                                                    | Wewom_Tian            | nwei 🔒 🤶              |              |                   |              |                   |                  |             | 1000         |
| Adapter Version                                                                                                    | Wi-Ferver-S2          | Z 🔒 🗢                 | SKID PAD     |                   | INCLINOMETER | SKID PAD          |                  | NCLINOMETER | 1/8<br>mile  |
| The firmware version of the adapter<br>ELM327 v1.5                                                                                                    | Other                 |                       | -            | CONNECTING        |              |                   | CONNECTED        | -           | 330<br>feet  |
| Adapter Notes                                                                                                    |                       |                       | RACE TRACK   |                   | SETTINGS     | RACE TRACK        |                  | SETTINGS    | 60<br>feet   |
| Cheap clone versions of this adapter (mostly found v<br>Amazon/eBay) may not function with protocol J1850                                                                                         | Ask to Join Netw      | vorks                 |              |                   |              |                   | - 50-            |             |              |
| PWM(Ford/other), and also may have issues with<br>corrupted communications (resulting in pausing dial                                                                                             | S Known networks will | be ioined automatical | CONSOL       | E                 | ACCOUNT      | CONSOLI           | а — А            | CCOUNT      | 1/4 MI 0-60  |
| 1:41 PM 💿 🛊 🕸 👁 🖸                                                                                                    |                       | 6:53 PM 🛞             | • =-         |                   |              |                   |                  |             | ×.           |
| Adapter Status Information                                                                                                    | : < Settings          | WLAN                  |              | comi              | nand         |                   |                  | ano         | <u> </u>     |
| Connection to adapter                                                                                                    |                       |                       | 2            | 2003 Audi A4I     | 2.5          | 2                 | 003 Audi A4I 2   | 2.5         |              |
| Are you connected to the OBD2 adapter?                                                                                                    | WLAN                  |                       | Oper         | ning OBD-II Conne | ection       | TUESDA            | Y AUG 30, 2016 / | 1:45 PM     | 80           |
| Connection to ECU                                                                                                    | KONNWEI W             | IFI 🔶                 |              | ~                 | 87           | $\odot$           | ~                | (87         | E 40         |
| Can the adapter talk OK to the vehicle ECU?                                                                                                    |                       |                       | DASHBOARDS   | GAUGES            | PERFORMANCE  | DASHBOARDS        | GAUGES F         | PERFORMANCE | 20           |
| Adapter Error Count                                                                                                    | CHOOSE A NETWOR       | K 🖏                   | C OF         |                   |              |                   |                  | =           | E.           |
| This should stay on 0, if not then you potentially have a faulty adapter.                                                                                                    | Bonstyle              | 07                    |              | 5                 | A            |                   | 15               | A           |              |
| Adapter Manufacturer                                                                                                    | JWHX                  | - G + ?               | DATA GRID    | DIAGNOSTICS       | VEHICLE      | DATA GRID         | DIAGNOSTICS      | VEHICLE     | 1/4          |
| Who made the OBD2 adapter<br>OBDII to RS232 Interpreter                                                                                                    | Wewom_Tian            | nwei 💦 🔒 🤝            |              |                   |              |                   |                  | E           | mile<br>1000 |
| Adapter Version                                                                                                    | Wi-Ferver-S2          | Z 8 🕫                 | SKID PAD     |                   | INCLINOMETER | SKID PAD          |                  | NCLINOMETER | 1/8          |
| The firmware version of the adapter<br>ELM327 v1.5                                                                                                    | Other                 |                       |              | CONNECTING        |              |                   | CONNECTED        |             | 330          |
| Adapter Notes                                                                                                    |                       |                       | RACE TRACK   |                   | SETTINGS     | RACE TRACK        |                  | SETTINGS    | 60<br>feet   |
| Information about the OBD2 adapter<br>Cheap clone versions of this adapter (mostly found v<br>Amazon/eBay) may not function with protocol J1850<br>PWM(Ford/other), and also may have issues with | Ask to Join Netw      | vorks                 | CONSOL       |                   | ACCOUNT      | CONSOLE           |                  | CCOUNT      | 1/4 MI 0-60  |

ed communications (resulting in pausing dials Known networks will be joined automatically. If

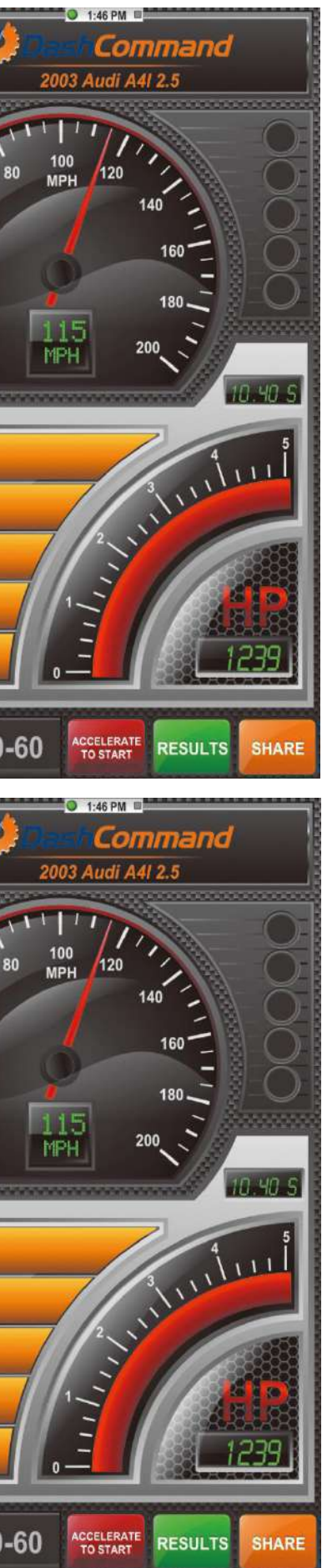

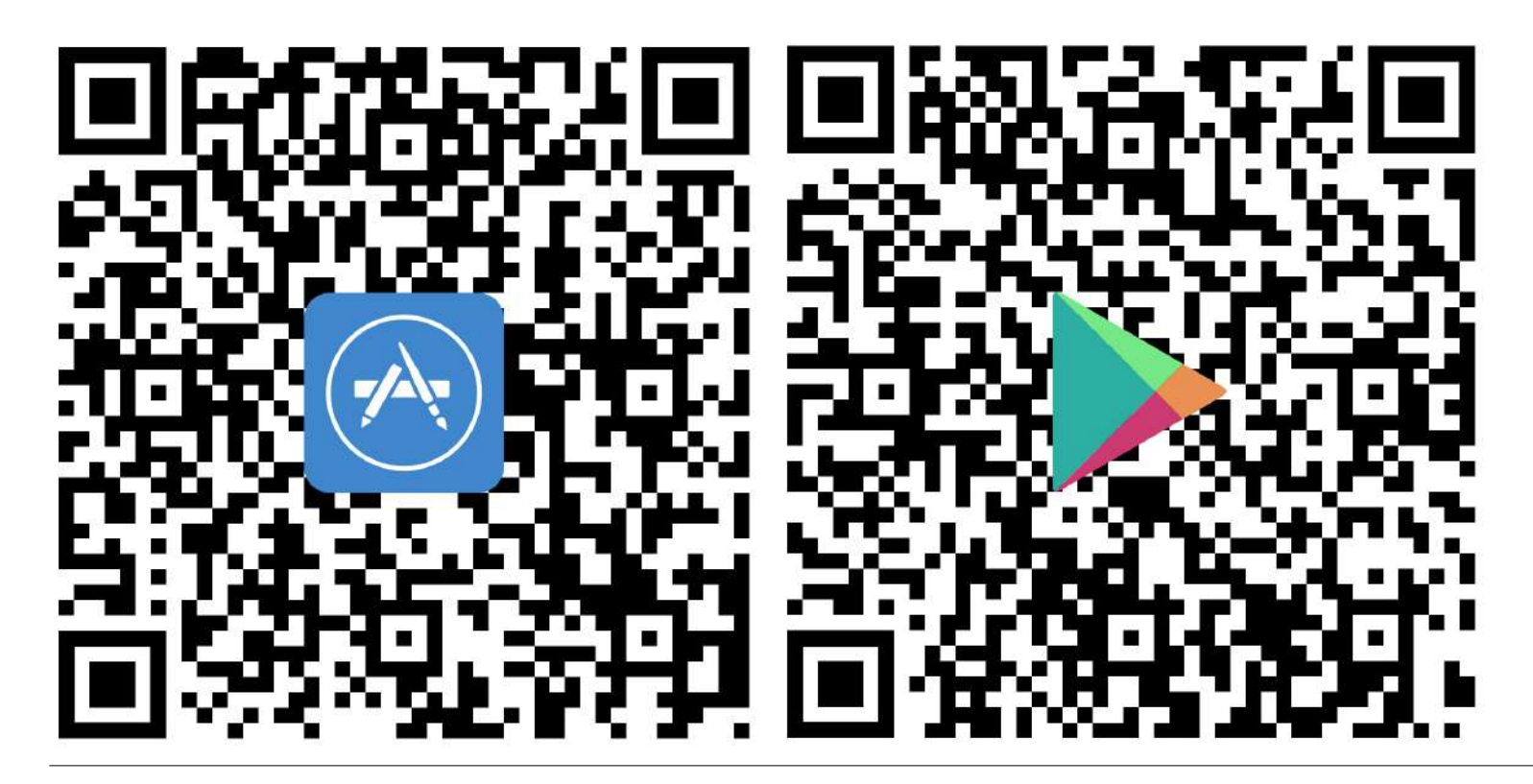

QR-коды на скачивание программного обеспечения